COM RELACIONAR ASSIGNATURES DE LA UNIVERSITAT DE DESTÍ, SENSE EQUIVALENT A LA UAB, AMB L'OPCIÓ "RECONEIXEMENT DE MOBILITAT" (CRÈDITS OPTATIUS) MITJANÇANT EL CONTRACTE D'ESTUDIS DE LA PÀGINA DEL SIA < CONSULTA I SOL·LICITUD D'INTERCANVI OUT?

- Aquestes assignatures s'han de matricular.
- El nombre màxim de crèdits d'aquest tipus és 30 (i computen com qualsevol altra assignatura optativa del pla d'estudis del Grau de Traducció i Interpretació o del Grau d'Estudis d'Àsia Oriental amb codi i nom).
- És molt important estar segur del nombre de crèdits que té l'assignatura de la universitat de destí. En el cas dels alumnes Erasmus i Sicue-Sèneca, el nombre de crèdits serà els ECTS que tingui l'assignatura a la universitat de destí. En el cas dels alumnes de Programa Propi, caldrà aplicar correctament la fórmula per calcular l'equivalència entre els crèdits de la universitat de destí i els de la UAB:

Per calcular els crèdits ECTS que té cada assignatura de la universitat de destí, cal aplicar la següent fórmula:

hores de docència per setmana \* setmanes que té un semestre/curs acadèmic

10

- Un semestre consta de 15 setmanes de docència i un curs acadèmic, 30.

*Exemple:* una assignatura semestral de 5 hores de docència a la setmana.

5h de docència setmanals \* 15

10

En el cas que alguna universitat en concret tingui més setmanes de docència, caldrà que l'alumne enviï un certificat emès per la universitat de destí en el què consti el nombre real de setmanes que té un semestre i un curs acadèmic.

Cal recordar que aquestes assignatures es matriculen com qualsevol altra assignatura. En cas que s'hagin de matricular, la UAB les cobrarà per domiciliació bancària al número de compte que l'alumne va posar a l'hora de fer la matrícula. En cas d'anul·lació, la UAB no retornarà els diners pagats per ella. Per tant, cal estar ben segur del nombre de crèdits que s'introdueix al programa informàtic. És possible canviar aquest tipus d'assignatures per altres assignatures del mateix tipus o per assignatures del pla d'estudis del Grau en Traducció i Interpretació o del Grau d'Àsia Oriental amb codi i nom.

Passos a seguir:

- Introduir el nom i nombre de crèdits de l'assignatura a la pestanya "Assignatures de la universitat de destí".
- 2. Passar a la pestanya de relacionar les assignatures amb les de la UAB.
- 3. Clicar sobre l'opció "Mostrar més assignatures" que hi ha sobre la llista de les assignatures de la UAB (a vegades cal clicar dues vegades). Clicar sobre l'opció "Si no trobes alguna assignatura optativa, o vols canviar el caràcter d'optatiu a lliure elecció d'alguna assignatura fes click aquí per a inserir-la en la llista" que apareixerà a la part inferior de la llista de les assignatures de la UAB.
- 4. Introduir el codi corresponent segons el nombre de crèdits que tingui l'assignatura de la universitat de destí usant la següent codificació (la primera vegada que s'utilitzi un codi per un determinat nombre de crèdits, s'ha de posar el codi acabat en XXXX01; la segona vegada que s'utilitzi un codi pel mateix nombre de crèdits, s'ha de posar el codi acabat en XXXX02 i així successivament).

| Nombre de     | Codis                                                                       | Codis  |        |        |        |  |
|---------------|-----------------------------------------------------------------------------|--------|--------|--------|--------|--|
| crèdits de    | Aquest codi està format per les següents xifres:                            |        |        |        |        |  |
| l'assignatura | 15 + nombre de crèdits de la universitat de destí + nombre de vegades que   |        |        |        |        |  |
| de la         | s'utilitza per fer les relacions                                            |        |        |        |        |  |
| universitat   | Exemple: assignatura de 5 crèdits                                           |        |        |        |        |  |
| de destí      | 15 + 05 (dels 5 crèdits que té l'assignatura) +01 (la primera vegada que es |        |        |        |        |  |
|               | relaciona)                                                                  |        |        |        |        |  |
| 1 crèdit      | 150101                                                                      | 150102 | 150103 | 150104 | 150105 |  |
|               | 150206                                                                      | 150107 | 150108 | 150109 | 150110 |  |
|               | 150111                                                                      | 150112 | 150113 | 150114 | 150115 |  |
|               | 150116                                                                      | 150117 | 150118 | 150119 | 150120 |  |
|               | 150121                                                                      | 150122 | 150123 | 150124 | 150125 |  |
|               | 150126                                                                      | 150127 | 150128 | 150129 | 150130 |  |
| 2 crèdits     | 150201                                                                      | 150202 | 150203 | 150204 | 150205 |  |
|               | 150206                                                                      | 150207 | 150208 | 150209 | 150210 |  |
|               | 150211                                                                      | 150212 | 150213 | 150214 | 150215 |  |
| 3 crèdits     | 150301                                                                      | 150302 | 150303 | 150304 | 150305 |  |
|               | 150306                                                                      | 150307 | 150308 | 150309 | 150310 |  |
| 4 crèdits     | 150401                                                                      | 150402 | 150403 | 150404 | 150405 |  |
|               | 150406                                                                      | 150407 |        |        |        |  |

| 5 crèdits  | 150501 | 150502 | 150503 | 150504 | 150505 |
|------------|--------|--------|--------|--------|--------|
|            | 150506 |        |        |        |        |
| 6 crèdits  | 150601 | 150602 | 150603 | 150604 | 150605 |
| 7 crèdits  | 150701 | 150702 | 150703 | 150704 |        |
| 8 crèdits  | 150801 | 150802 | 150803 |        |        |
| 9 crèdits  | 150901 | 150902 | 150903 |        |        |
| 10 crèdits | 151001 | 151002 | 151003 |        |        |
| 11 crèdits | 151101 | 151102 |        |        |        |
| 12 crèdits | 151201 | 151202 |        |        |        |
| 13 crèdits | 151301 | 151302 |        |        |        |
| 14 crèdits | 151401 | 151402 |        |        |        |
| 15 crèdits | 151501 | 151502 |        |        |        |
| 16 crèdits | 151601 |        |        |        |        |
| 17 crèdits | 151701 |        |        |        |        |
| 18 crèdits | 151801 |        |        |        |        |
| 19 crèdits | 151901 |        |        |        |        |
| 20 crèdits | 152001 |        |        |        |        |
| 21 crèdits | 152101 |        |        |        |        |
| 22 crèdits | 152201 |        |        |        |        |
| 23 crèdits | 152301 |        |        |        |        |
| 24 crèdits | 152401 |        |        |        |        |

| 25 crèdits | 152501 |
|------------|--------|
| 26 crèdits | 152601 |
| 27 crèdits | 152701 |
| 28 crèdits | 152801 |
| 29 crèdits | 152901 |
| 30 crèdits | 153001 |

- Clicar sobre l'opció "Inserir assignatura en la llista". A continuació, s'obre una finestreta amb dues opcions: "OP070 Reconeixement mobilitat" i "OP300 Optatives". Sempre s'ha de seleccionar l'opció "OP070 Reconeixement Mobilitat".
- 6. Finalment, es podrà relacionar l'assignatura de la universitat de destí amb l'opció "Reconeixement de mobilitat".